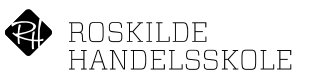

## Guide til oprettelse af digitalt studiekort

Som studerende hos Roskilde Handelsskole har du mulighed for at få dit studiekort digitalt via din smartphone.

For at oprette dit digitale studiekort skal du blot følge denne vejledning:

- 1. Download app'en "Studiekort og studierabat Studiz" den er gratis og findes til <u>iPhone & Android</u>
- 2. Vælg "Log ind" og tryk derefter på "ny studieprofil", indtast information og vælg "**Roskilde** Handelsskole"

OBS. Password til din bruger bliver sendt til din e-mail.

I den første mail du modtager fra Studiz finder du ligeledes et link til at bekræfte din mail-adresse, den er vigtigt, at du bekræfter denne, da din profil ellers slettes fra systemet efter 24 timer.

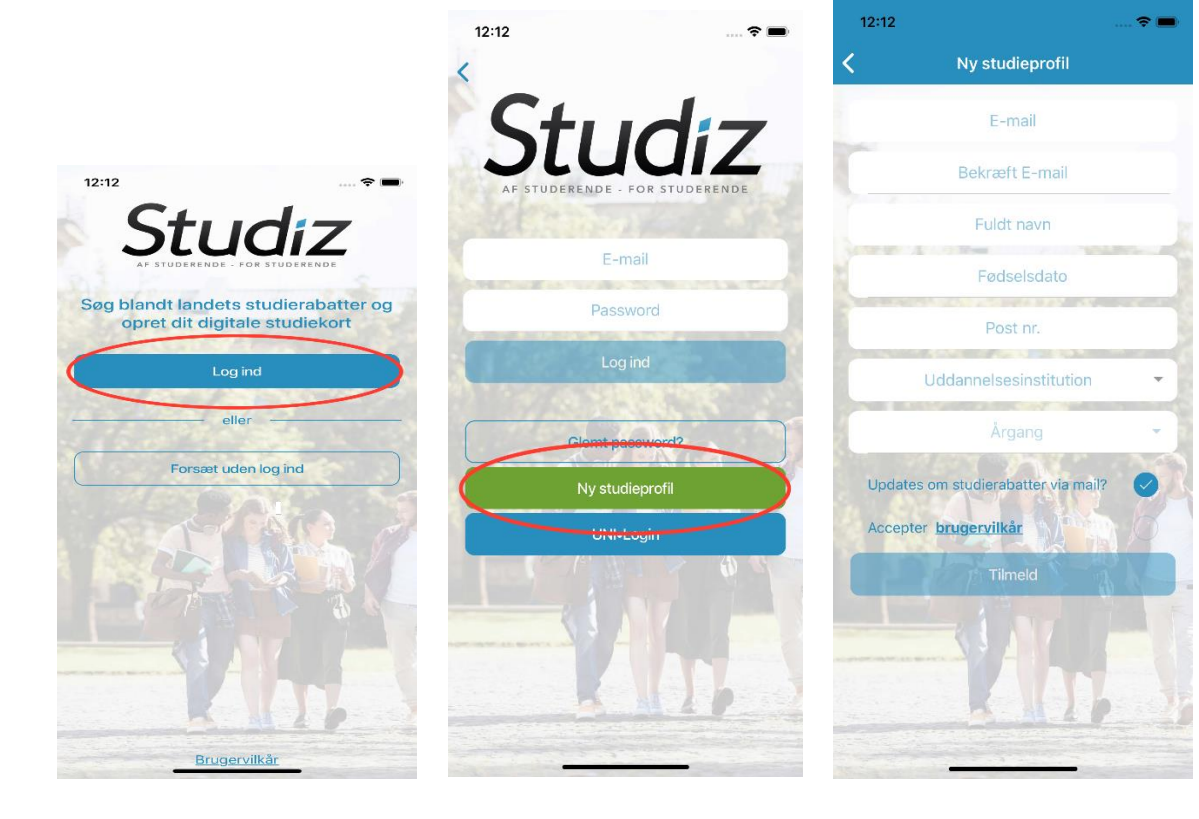

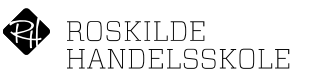

 Tjek at du har indtastet korrekt information, og klik derefter på "Tilmeld".
Du sendes nu videre til UNI-Login, hvor du skal indtaste din skolemail (<u>unilogin@rhs.dk</u>) og logge ind med samme adgangskode, som til alle andre systemer på skolen. Såfremt du oplever problemer med UNI-login brugernavn eller password, kontakt da Roskilde Handelsskole's administration/IT-afdeling.

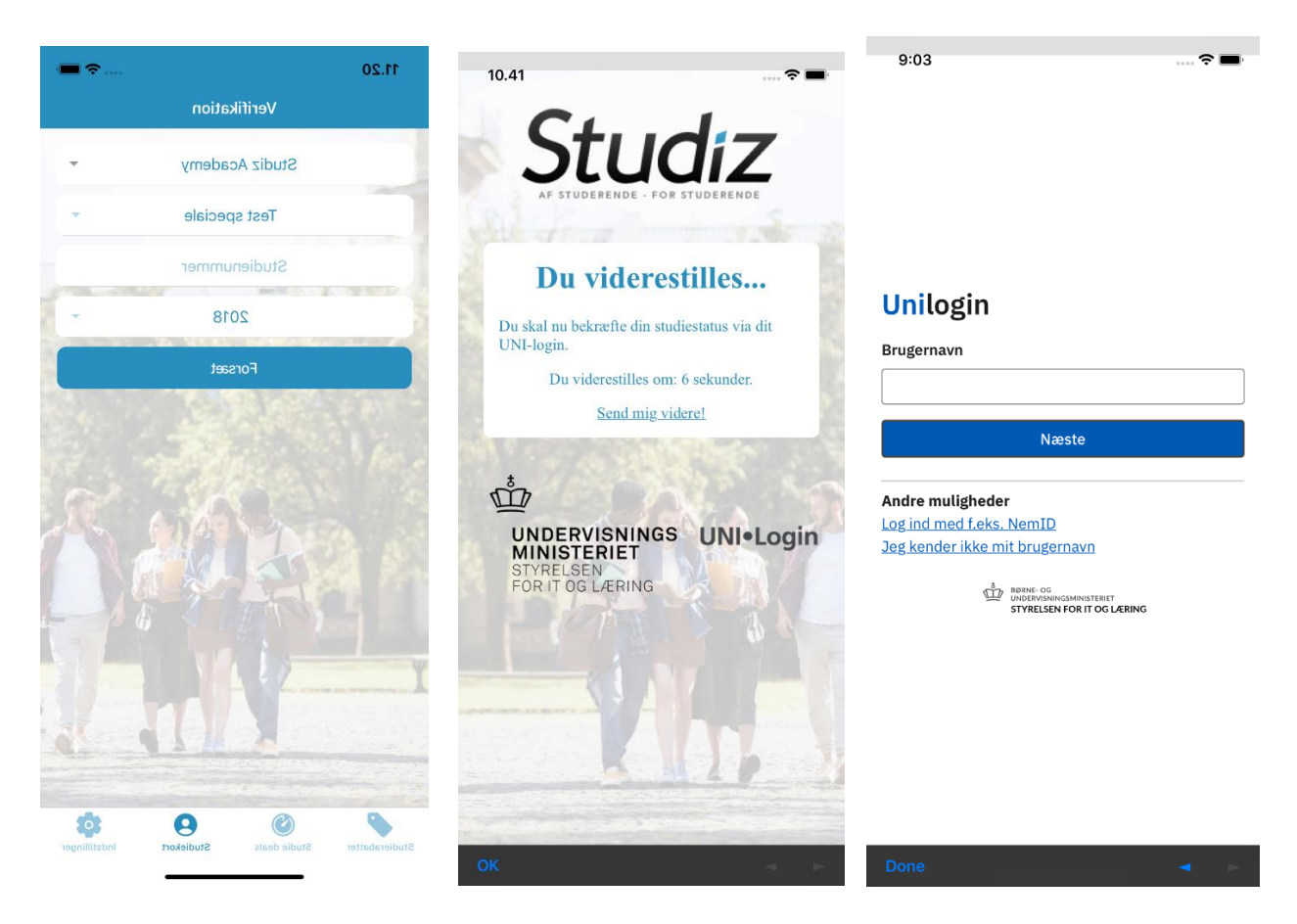

 NB: Systemet fungerer sådan, at man 2 gange årligt skal gen-bekræfte at man forsat er studerende, hvilket er årsagen til den udløbsdato du ser på dit digitale studiekort. På udløbsdagen modtager du en mail fra Studiz, hvor du bliver bedt om at gen-bekræfte studiestatus, gennem at logge ind med dit skole login - på samme måde som når du verificerer din studiestatus første gang.

Når du så har genbekræftet - opdateres udløbsdatoen automatisk.

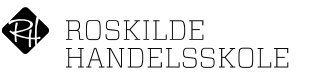

- 4. Klik på menupunktet "Studiekort", for at uploade billede til studiekortet.
  - Det er meget vigtigt, at billedet er sobert og vellignende, da det fungerer som identifikation og på klasselister.

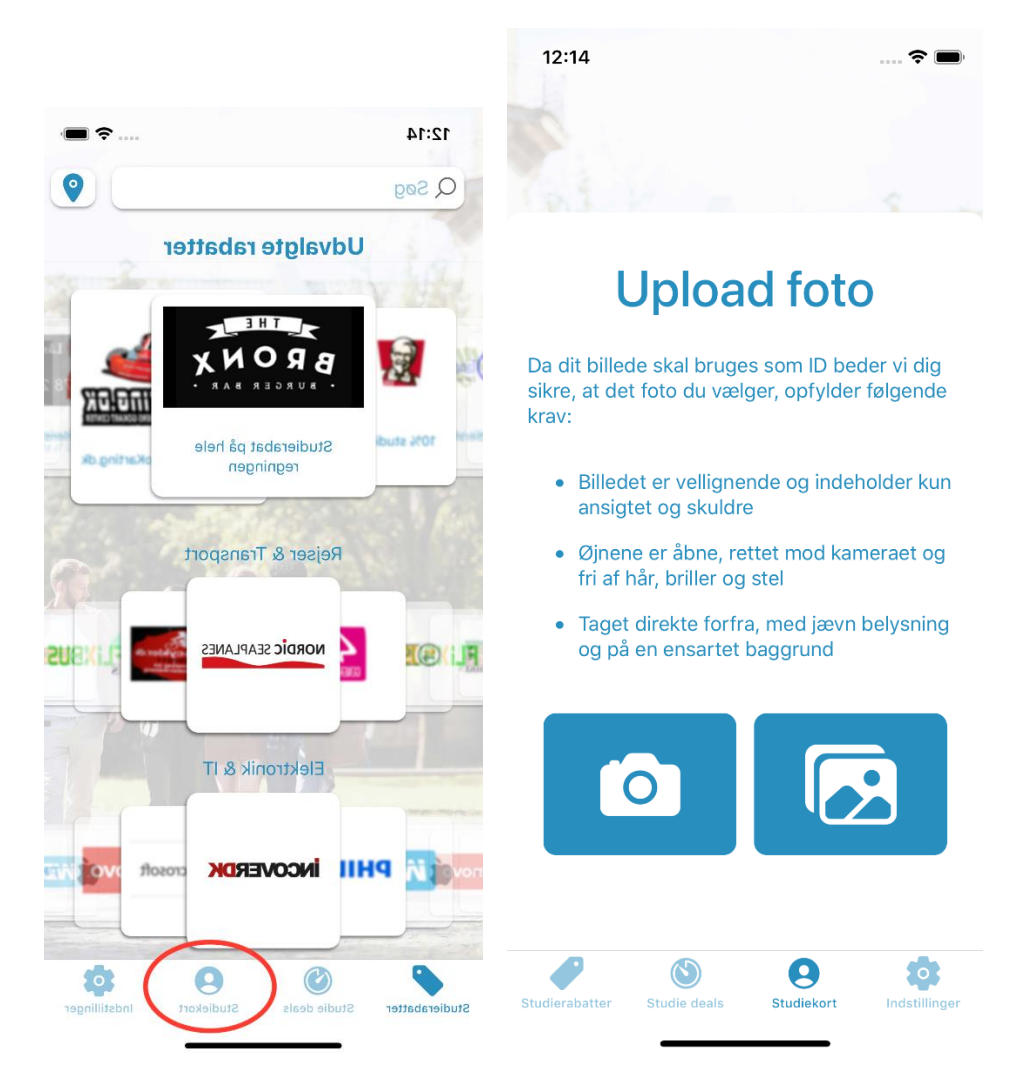

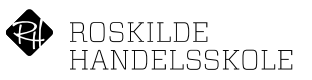

## Hvis du ikke har en smartphone

Hvis du ikke har en smartphone, så er der selvfølgelig stadig en mulighed for at få et studiekort. Herunder er en guide til dig, som ikke har en smartphone:

- 1. <u>Gå til studiz.dk</u>
- 2. Tryk på 'Tilmeld' i øverste højre hjørne
- 3. Indtast dine oplysninger

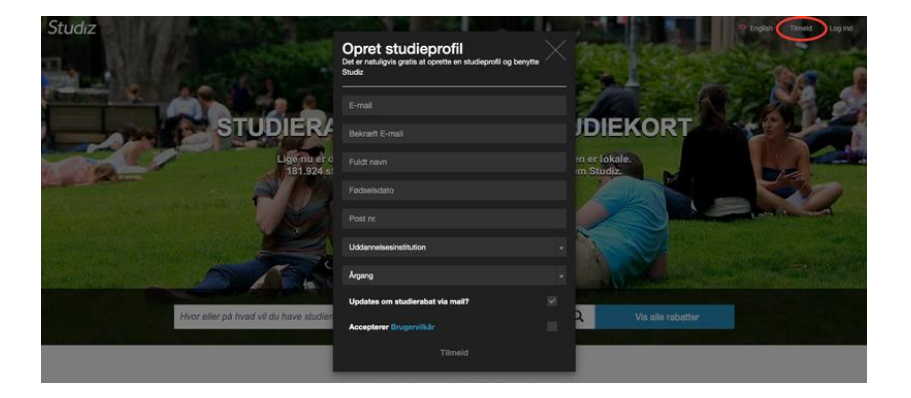

4. Tryk på "profil" i øverste højre hjørne efter at have logget ind

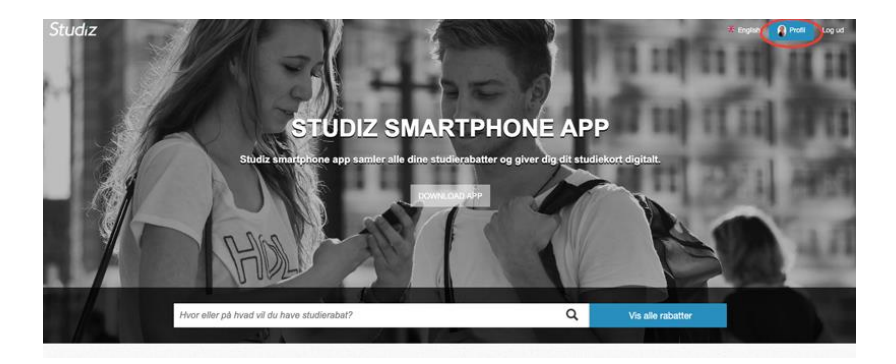

- 5. Tryk på knappen "Se og print et papir studiekort"
- 6. Tryk på "Print studiekort"

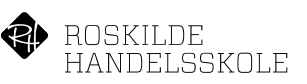

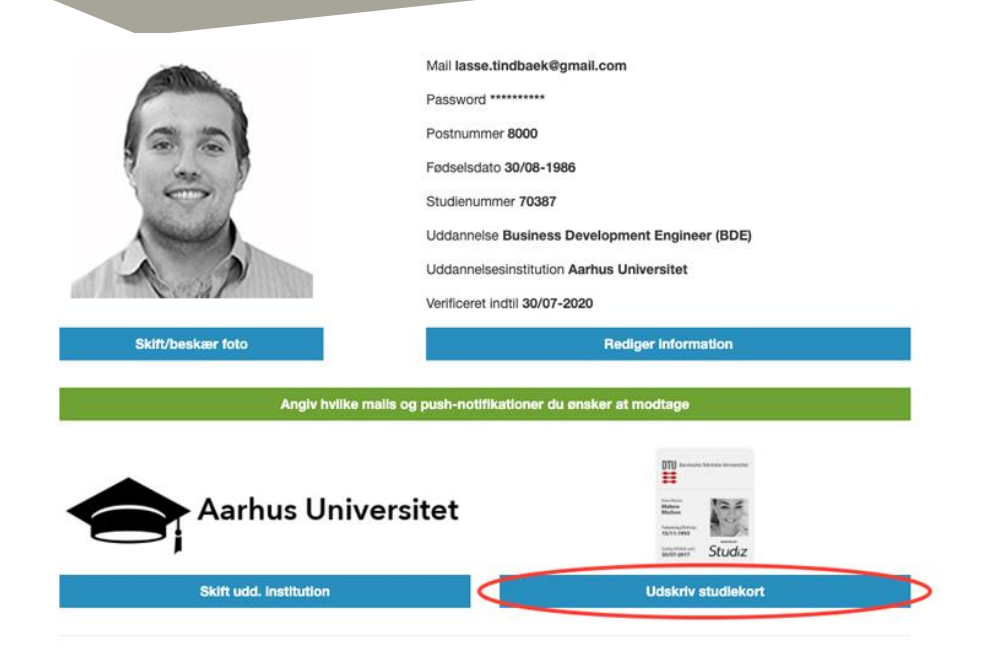

7. Brug nu det printede studiekort på lige fod med det digitale studiekort.

Har du spørgsmål eller brug for hjælp kontakt da Studiz på: E-mail: info@studiz.dk Telefon (+45) 71 99 75 20 ( 15.00-18.00 ) eller via <b>chatten på studiz.dk</b>

Med studievenlige hilsner / Roskilde Handelsskole